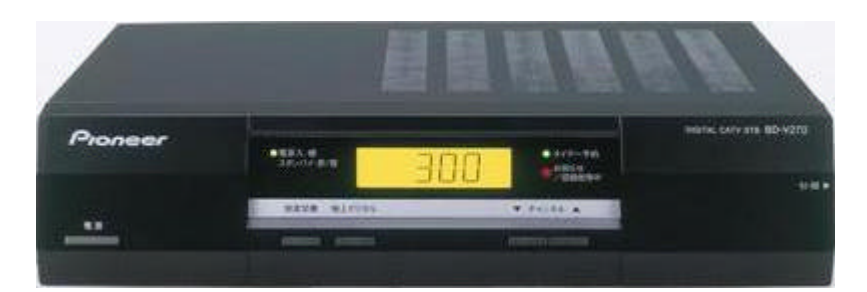

BD-V270 をご利用のお客様

## **ダウンロー |期間 :**6/11~7/31

バージョンの確認

|                                                                        | えていぬた … ラスティ                                                                   | ム動作ナスト」                                                                                                    | 17 11水1千泉1 0.04 |
|------------------------------------------------------------------------|--------------------------------------------------------------------------------|----------------------------------------------------------------------------------------------------|-----------------|
| t 審選抗聯股定                                                               | 自 システム設定                                                                       | 🗄 外部機構設定                                                                                                    | 🕿 お知らせ          |
|                                                                        | 铁像設定                                                                           |                                                                                                    |                 |
|                                                                        | デジタル音声設定                                                                       |                                                                                                    |                 |
|                                                                        | ダウンロード設定                                                                       |                                                                                                    |                 |
|                                                                        | チャンネル設定                                                                        |                                                                                                    |                 |
|                                                                        | 周波数設定                                                                          |                                                                                                    |                 |
|                                                                        | 通信設定                                                                           |                                                                                                    |                 |
|                                                                        | 地域設定                                                                           |                                                                                                    |                 |
|                                                                        | システム動作テスト                                                                      |                                                                                                    |                 |
| +\$▶ご項目を避                                                              | ·····································                                          | 日本語の画面に良る                                                                                                    | CHI CHI         |
|                                                                        |                                                                                |                                                                                                    |                 |
|                                                                        |                                                                                |                                                                                                    |                 |
|                                                                        |                                                                                |                                                                                                    |                 |
| XII- [9/                                                               | 25ム激走 システ                                                                      | ム衛作デスト]                                                                                                    | 1/-1[末]午師 0:04  |
| XII- [9]                                                               | ステム設定 ・・システィ                                                                   | ム動作テスト]                                                                                                    | 1/ 1[未]午節 0:04  |
| ■Xニュー [シ]<br>電話線接続                                                     | ステム激光 システィ                                                                     | (1997) (1997) (19977) (19977) (19977) (1997) (1997) (1997) (1997) (1997) (1997) (1997 | 1/ 1[末]午額 0:04  |
| ■Xニュー [5/<br>電話線接続<br>日-CASカー                                          | 3テム激光 - システィ<br>:<br>ド:                                                        | 4約#デスト]                                                                                                    | 1/ 1[末]午額 0:04  |
| ■Xニュー [シ<br>電話線接続<br>日-CASカー<br>C-CASカー                                | 3テム設定 - システ。<br>:<br>                                                          | 公約仟子以下]                                                                                                    | 1/ 1[木]午節 0:04  |
| ■Xニュー [シ/<br>電話線接稿<br>日-CASカ-<br>C-CASカ-                               | 3テム設定 - システ。<br>:<br>                                                          | () 新作デスト]                                                                                                    | 1/ 1[木]午節 0:04  |
| ★ニュー [シ/<br>電話線接続<br>日-CASカ-<br>C-CASカ-<br>パージョン番号                     | ますム設定 - システ。<br>:<br>ド:<br>ド:<br>「A204」050                                     | 4071                                                                                                    | 1/ 1[木]午節 0:04  |
| ■Xニュー [シ/<br>電話線接続<br>日-CASカ-<br>C-CASカ-<br>パージョン番号<br>ラポID            | 17ム20年 - システ。<br>:<br>ド:<br>「<br>「<br>(<br>名204)050<br>:170040F7               | ム勤作デスト]<br>4071<br>53BD                                                                                                    | 1/ 1[木]午節 0:04  |
| ■Xニュー [5/<br>電話線技統<br>日-CASカ-<br>C-CASカ-<br>パージョン番号<br>ラポID<br>ターミナルID | 1742# 937.<br>:<br>K:<br>K:<br>A204 050<br>:170040F7<br>:010FEKTT              | ム動作テスト]<br>4071<br>53BD                                                                                                    | 1/-1[未]午節 0:04  |
| ■Xニュー [5/<br>電話線投続<br>日-CASカー<br>C-CASカー<br>パージョン番号<br>ラポーロ<br>ダーミナルID | 17422 - 937.<br>:<br>:<br>:<br>:<br>:<br>:<br>:<br>:<br>:<br>:<br>:<br>:<br>:  | ム動作テスト]<br>4071<br>53BD<br>▶実行                                                                                                    | 1/ 1[未]午節 0:04  |
| メニュー [シ/<br>電話線接続<br>日-CASカー<br>C-CASカー<br>パージョン番号<br>ラポID<br>ターミナルID  | 1748# 937.<br>:<br>K:<br>(A204)050<br>:170040F7<br>:010FEKTT<br><del>7</del> 2 | ム勤作デスト]<br>4071<br>53BD<br>▶実行                                                                                                    | 1/ 1[末]午額 0:04  |

## メニューの システム設定」より システム動作テスト」を選択し決定してください。

ここが <u>A205</u>」となっていれば 最新バージョンです。

ダウンロードは完了しています。

ダウンロー ド手順

## 1.BS デジタル放送を15分ほど視聴してください。

BS デジタル放送を 15 分程度視聴して頂くと、ダウンロードを実行するために必要な時刻情報を取得します。 この情報を取得すると、セットトップボックス前面パネルの お知らせ/回線使用中」が点灯します。

## 2. セットトップボックスの電源をオフにしてください。(コンセン Hは抜かないでください。)

ダウンロード情報を取得した後、セットトップボックスの電源を切ると、電源ランプが一旦オレンジになった後、赤になります。このあと、事前に受信していたダウンロード予定時刻になると、電源ランプは再度オレンジとなり自動的にダウンロードを開始します。

ダウンロー Hは5分程度で終了し、終了後電源ランプは赤になります。これで完了です。

ご注意

ダウンロート実行予定時刻はダウンロート情報受信後に電源スタンバイ中の毎正時です。 この予定時刻より60分以内に開始される録画/視聴予約がある場合には、ダウンロートは開始されません。